# ELECOM

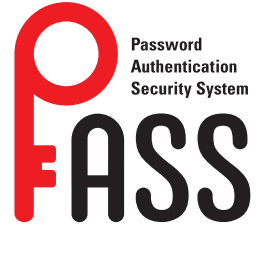

# セキュリティソフト

PASS(Password Authentication Security System)

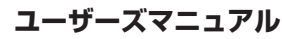

# ■本マニュアルの内容

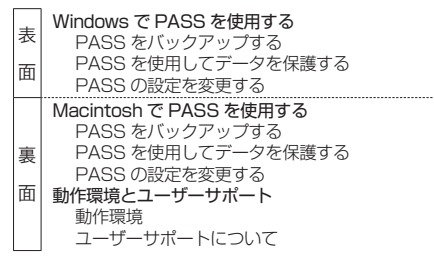

#### ■はじめに

本コーザーズマニュアルは、セキュリティソフト搭載USB フラッシュメモリに保存されているヤキュリティソフト [PASS(Password Authentication Security System)] を利用して、データを保護する方法について説明していま す。ご使用になる前によくお読みください。

## ■ご使用にあたって

- ●本製品に保存されているセキュリティソフト「PASS」に ついて、消去、破損について当社は一切の保証をいたし ません。誤って削除するとセキュリティソフト[PASS] が使用できなくなりますので、注意してください。
- 大切なデータは万一の場合にそなえ、他の記憶媒体など に、定期的にバックアップされることをお勧めします。
- パソコンの電源が入った状態で、本製品をパソコンから 取り外す際には、セキュリティフォルダを隠してくださ い。隠さないで取り外すと、エラーメッセージが表示さ れます。

「セキュリティフォルダを隠す」を参照してください 無理に取り外すと、ファイルが消失したり、故障の原因 になります。

- 消失・破損したデータに関しては、当社は一切の責任を 負いかねます。
- 🔍 セキュリティソフト「PASS」を使用する場合は、他 (当社 / 当社以外全て)の USB メモリと同時に使用 しないでください。PASS または他の USB メモリ のソフトが誤動作を起こす可能性があります。

# Windows で PASS を使用する

# PASS をバックアップする

本製品をフォーマットした場合や、誤って「PASS」プログラ ムを削除した場合は、PASS が利用できなくなります。 次の方法で、必ずパソコンのデスクトップまたはフォルダ に[PASS]プログラムをコピーしておいてください。

- 「コンピュータ(Windows 7では「コンピューター」)」 または「マイコンピュータ」から本製品をダブルクリッ クします。 例えば、パソコンの最後のドライブがEの場合、「リ
- ムーバブル ディスク(F:)」と表示されます。 2 本製品内の「PASS(.exe)」と「PASS.app」をパソコン
- のデスクトップまたはフォルダにコピーします。 「PASS.app」は Macintosh で使用するプログラム

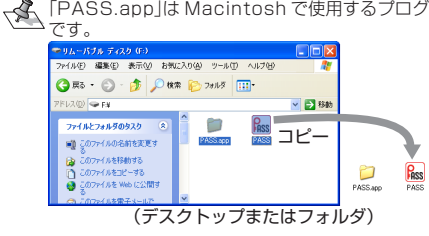

- 「PASS(.exe)」や「PASS.app」を誤って削除した場 合は、バックアップした「PASS(.exe)」や「PASS.
  - applを本製品内にコピーしてください。 •エレコムホームページ(http://www.elecom.co.ip/ support/download/)から最新の「PASS」プログラ ムをダウンロードできます。
  - •Ver.1.0.0 を利用している状態で、Ver.1.0.1 を上 書きできます。ただし、Ver.1.0.1 を利用すると、 コピーしておいた Ver.1.0.0 を上書きしてもフォル ダを隠したり、開いたりなどができなくなります。 「PASS」プログラムのバージョンは PASS 画面で確 認できます。「セキュリティフォルダを作成する」を 参照してください。

# PASS を使用してデータを保護する

シンクリムーバブル ディスク

PASS を使用して本製品内にセキュリティフォルダを作成 します。そのフォルダにデータを保存し、隠す(非表示にす る)ことで、データを保護することができます。

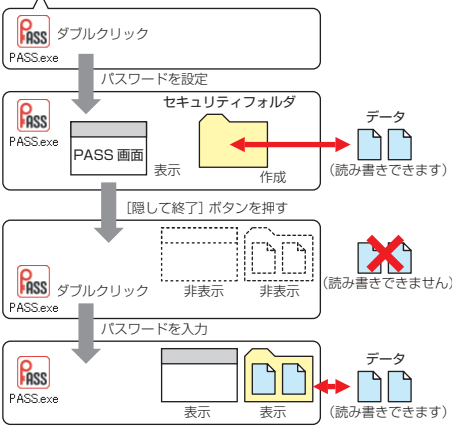

セキュリティフォルダは Windows パソコン/ Macintosh 共通で使用できます。

🗨 正しいパスワードを入れることができないことによ る、データの強制消去、内容確認が不可能になる事態、 その他に対して、当社は一切の責任を負いません。ま た、一切の保証をいたしません。

# セキュリティフォルダを作成する

PASS をはじめて起動したときは、本製品内にセキュリ ティフォルダを作成します。

- 作成したセキュリティフォルダを削除した場合も、 次の手順で作成し直してください。
- 「コンピュータ(Windows 7では「コンピューター」)」 または「マイコンピュータ」から本製品をダブルクリッ クします。 例えば、パソコンの最後のドライブがEの場合、「リ
- ムーバブル ディスク(F:) |と表示されます。 2 本製品内の「PASS(.exe)」をダブルクリックし ます。
- 初期設定画面が表示されます。
- く はじめて起動したときは、「使用許諾書」の画面が表示 されます。内容をよくお読みになり許諾をいただいた 上で「同意する」を選択して、 [次へ] ボタンをクリック してください。

3 各項目を入力します。 小本製品内から起動しているプログラムやウィンドウを パスワードを変更する 閉じます。 🗴 PASS - 初期設計 PASS 画面で[隠して終了]ボタンをクリックします。 このソフトウェアを使用するためのパスワードを設定してください。 セキュリティフォルダを表示しているときに、PASS パスワード 画面が表示されていない場合は、本製品内の「PASS (.exe)|をダブルクリックするか、タスクトレイの パスワード確認 アイコンをクリックすると、PASS 画面が表示され パスワードのヒント 飼い犬の名前は OK キャンセル ①パスワード セキュリティフォルダおよび PASS 画面を表示する 任意のパスワードを半角英数字 63 文字以内で入力 セキュリティフォルダを表示してデータを読み書きする場 します。 合や、PASS 画面を表示して PASS の設定を変更する場 ②パスワード確認 合は、次の手順で PASS を起動します。 ①で入力したパスワードを再度入力します。 ③パスワードのヒント パスワードを忘れたときに、思い出す手がかりにな ます。 るようなヒントを入力します。 認証画面が表示されます。 入力しなくてもかまいません。 設定すると、認証画面の[ヒ (1) 飼い犬の名前は ント]ボタンをクリックして 設定したパスワードのヒン OK トを表示できます。 解除される恐れがあるような、簡単なパスワードや分か ٩. りやすいヒントを設定しないように注意してください。 PASS - 22 【OK】ボタンをクリックします。 本製品内にセキュリティフォルダ「PASS フォルダ」 が作成されます。 ペスワード また、PASS 画面が表示されます。 ビント... セキュリティフォルダは Windows パソコン/ A Macintosh 共通で使用できます。 127 ■ ヤキュリティフォルダ ドのヒントを表示できます。 このセキュリティフォルダに保存したデータを保護すること ができます。 編集(E) 表示(V) お気に7 · 🕤 · 🏂 🔎 🐲 🍋 7±168 🛄• V 🗗 18 RSS Password Autho PASS7910 セージが表示されます。 フォルダ名は変更できます。 PASS の設定を変更する •ご使用環境により、本製品内に「ごみ箱」が表示され ますが、PASS の仕様です。異常ではありません。 示し、各設定を変更します。 PASS 画面 この PASS 画面からセキュリティフォルダを隠したり、 認証画面が表示されます。

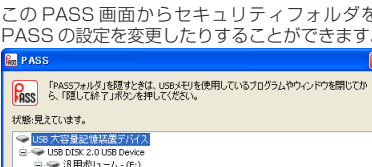

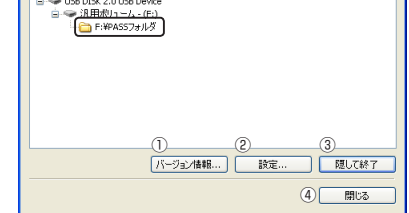

- ①[バージョン情報]ボタン
- クリックすると、バージョン情報が表示されます。 ② [設定] ボタン
- 「セキュリティフォルダを隠す」を参照してください。 ④ [閉じる]ボタン

# セキュリティフォルダを隠す

ヤキュリティフォルダを隠して(非表示にして)、本製品内 から見えなくします。セキュリティフォルダのデータが読 み書きできなくなります。

パソコンの電源が入った状態で、本製品をパソコンか ら取り外す際には、セキュリティフォルダを隠してく ださい。隠さないで取り外すと、エラーメッセージが 表示されます。

その後、タスクトレイまたは通知領域上で「ハード ウェアの安全な取り外し」を行ってください。無理に 取り外しますと、ファイルが消失したり、故障の原因 になります。

# 登録していないパソコン PASS V PASS.exe ダブルクリッ ードレスは 登録したパソコン 登録したパソコンに本製品を接続した場合にのみ

PASS

PASS.exe

画面とセキュリティフォルダが表示できます。

2

# ■本製品にパスワードレスパソコンを登録する

で登録できます。

をクリックします。

全般 パスワード パスワードレス

名前に変更できます。

このPCをパスワードレスに登録します。 このPCにわかりやすい名前をつけてください

PASS ID

ドレス登録

パスワードレスに登録しているPCの一覧です。

OS PCの名前

PASS の設定を変更するときは、次の手順で設定画面を表

- ¶ PASS 画面の[設定]ボタンをクリックします。
- PASS 画面が表示されていない場合は、「セキュリ ティフォルダおよび PASS 画面を表示する」を参照 してください。

設定を変更するためのパスワードを入力してください。 ペスワード 心....

R. ドのヒントを表示できます。

設定画面が表示されます。 各設定の詳細は、以降を参照してください。

PASS を起動したときに、PASS 画面を表示しないように 設定できます。

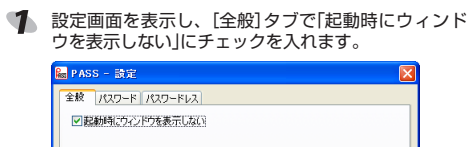

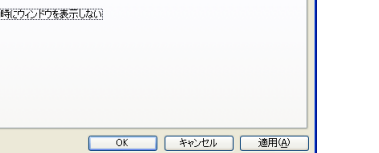

2 設定画面の[OK] ボタンまたは[適用] ボタンをクリッ クします。

現在設定しているパスワードとヒントを変更できます。

| 1 | 設定画面を表      | 示し、[パスワ・ |
|---|-------------|----------|
|   | 🌆 PASS - 設定 |          |
|   | 全般 パスワード /  | スワードレス   |
|   | パスワードとピントを変 | 更します。    |
|   | パスワード       | *****    |
|   | パスワード確認     | *****    |
|   | パスワードのヒント   | 好きな食べ物は? |
|   |             |          |
|   |             |          |
|   |             | OK       |

2 各項目を入力します。

クします。

を参照してください。

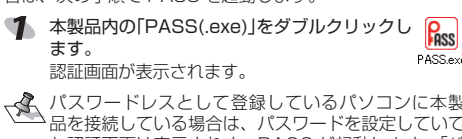

| St. | ハスワードレスとして豆球しているハノコノに平表    |
|-----|----------------------------|
| 1   | 品を接続している場合は、パスワードを設定していて   |
|     | も認証画面は表示されず、PASS が起動します。「パ |
|     | スワードを入力せずに PASS を起動する」を参照し |
|     | てください。                     |
|     |                            |

「パスワード」を入力し、[OK]ボタンをクリックします。

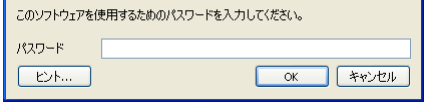

- [ヒント]ボタンをクリックすると、設定したパスワー
- 本製品内にセキュリティフォルダが表示されます。 また、PASS 画面が表示されます。
- PASSを起動したときに、PASS画面が表示されな いように設定することもできます。「PASS 起動時に PASS 画面を表示しない を参照してください。
- 🔍 本製品を取り外すときは、セキュリティフォルダを 隠してください。隠さないで取り外すと、エラーメッ

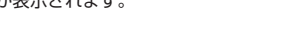

- 「パスワード」を入力し、[OK]ボタンをクリックします。 🜆 PASS - 🛂 📰

OK キャンセル

[ヒント]ボタンをクリックすると、設定したパスワー

#### PASS 起動時に PASS 画面を表示しない

クします。

PCの名前 elecor

「PASS の設定を変更する」を参照してください。

③ [隠して終了] ボタン

クリックすると、PASS 画面を閉じます。ただし、セキュ リティフォルダは読み書きできる状態です。

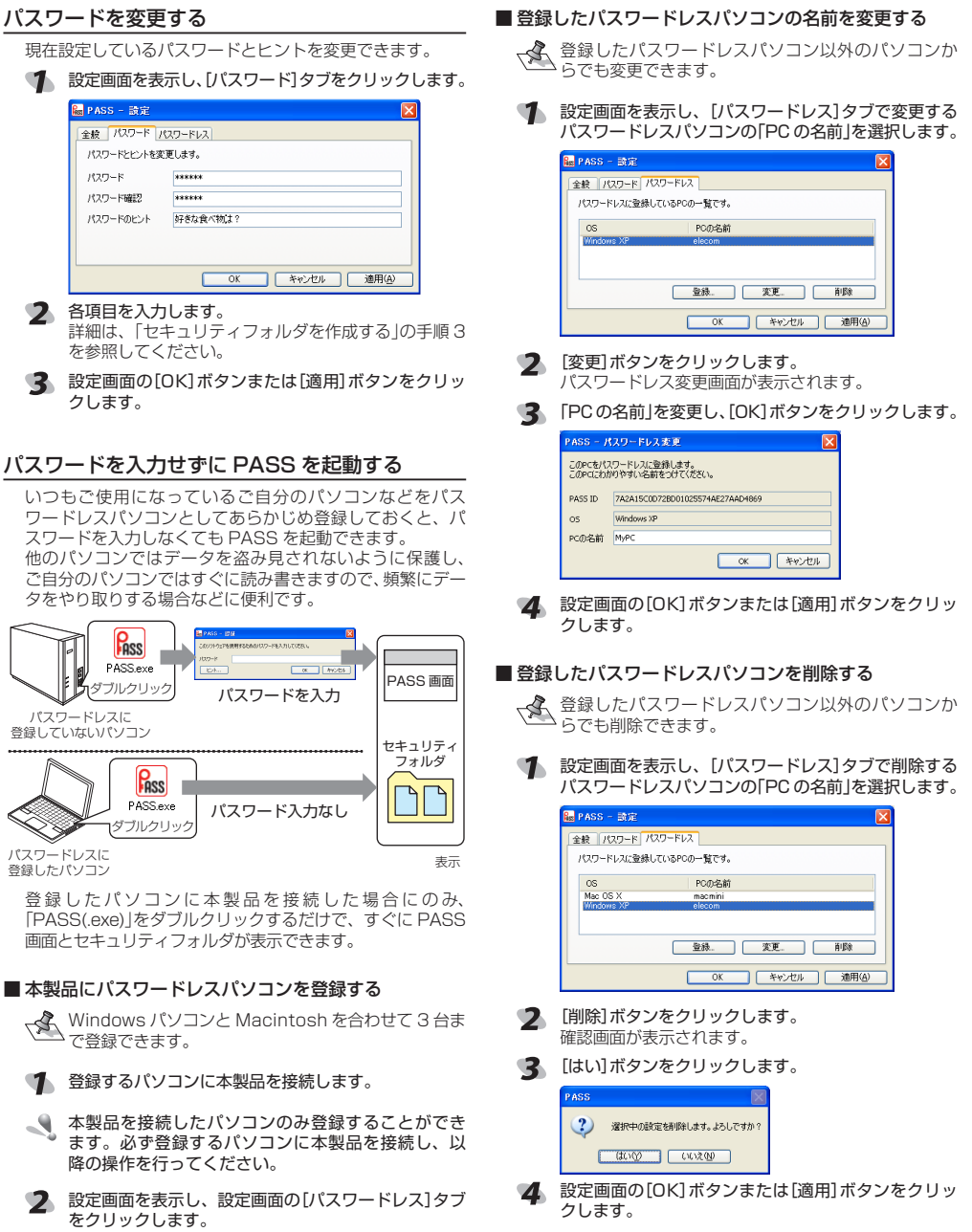

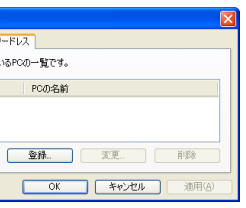

3 [登録]ボタンをクリックします。

パスワードレス登録画面が表示されます。 ✓ 「PCの名前」を入力し、[OK]ボタンをクリックします。 Windows の情報が自動的に入力されますが、任意の

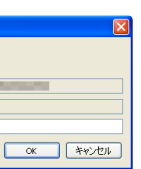

5 設定画面の[OK]ボタンまたは[適用]ボタンをクリッ

# Macintosh で PASS を使用する

# PASS をバックアップする

本製品をフォーマットした場合や、誤って「PASS」プログラ ムを削除した場合は、PASS が利用できなくなります。 次の方法で、必ずパソコンのデスクトップまたはフォルダ に「PASS」プログラムをコピーしておいてください。

- 🌗 デスクトップにマウントされた本製品を ダブルクリックします。
- NO NAME 2 本製品内の「PASS」と「PASS.exe」をパソコンのデス クトップまたはフォルダにコピーします。
- √ 「PASS.exe」はWindows で使用するプログラムです。

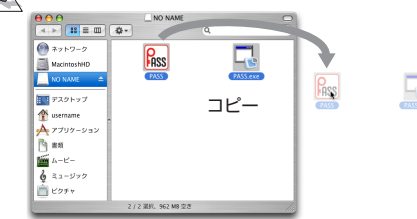

#### (デスクトップまたはフォルダ)

- ✓▲●「PASS」や「PASS.exe」を誤って削除した場合は、 バックアップした「PASS」や「PASS.exe」を本製品 内にコピーしてください。
  - •エレコムホームページ(http://www.elecom.co.jp/ support/download/)から最新の「PASS」プログラ ムをダウンロードできます。
- 通常はフォーマット(初期化)をおこなう必要はあり ません。万一フォーマットするときは、Macintosh でフォーマットをせず、必ず Windows で[FAT]ま たは[FAT32]でフォーマットをしてくだい。 Macintosh で、「MacOS 標準」や「MacOS 拡張」 でフォーマットすると「PASS」が使用できません。

### PASS を使用してデータを保護する

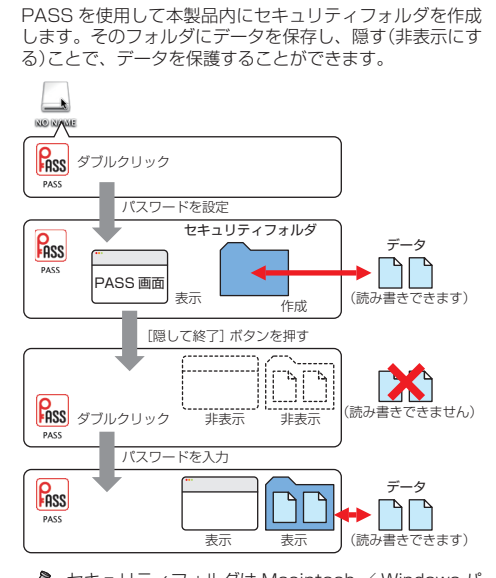

- セキュリティフォルダは Macintosh / Windows パ ソコン共通で使用できます。
- 🔍 正しいパスワードを入れることができないことによ る、データの強制消去、内容確認が不可能になる事態 その他に対して、当社は一切の責任を負いません。ま た、一切の保証をいたしません。

### セキュリティフォルダを作成する

PASS をはじめて起動したときは、本製品内にセキュリ ティフォルダを作成します。

作成したセキュリティフォルダを削除した場合も、 次の手順で作成し直してください。

\_

- 🌗 デスクトップにマウントされた本製品を ダブルクリックします。
- NO NAME 2 本製品内の「PASS」をダブルクリックします。 PASS 初期設定画面が表示されます。
- はじめて起動したときは、「使用許諾書」の画面が表示 されます。内容をよくお読みになり許諾をいただいた 上で「同意する」を選択して、「次へ」ボタンをクリック してください。

3 各項目を入力します。 PASS - 初期設定 このソフトウェアを使用するためのパスワードを設定してください。 パスワード ..... パスワード確認 ••••• )パスワードのヒント 飼い犬の名前は? (++>22/L) OK ①パスワード 任意のパスワードを半角英数字 63 文字以内で入力 します。 ②パスワード確認 ①で入力したパスワードを再度入力します。 ③パスワードのヒント パスワードを忘れたときに、思い出す手がかりにな るようなヒントを入力します。 入力しなくてもかまいません。 設定すると、認証画面の[ヒント]ボタンをクリック して、設定したパスワードのヒントを表示できます。

表示されます。

閉じます。

127

127

A.

てください。

パスワード

(LYF)

・ドのヒントを表示できます。

セージが表示されます。

PASS の設定を変更する

認証画面が表示されます。

示し、各設定を変更します。

してください。

パスワード

( ビント )

また、PASS 画面が表示されます。

画面が表示されていない場合は、本製品内の「PASS」

をダブルクリックするか、Dockの。アイコンをク

リックすると、PASS 画面が表示されます。

セキュリティフォルダおよび PASS 画面を表示する

本製品内の「PASS」をダブルクリックします。

合は、次の手順で PASS を起動します。

初期設定画面が表示されます。

セキュリティフォルダを表示してデータを読み書きする場

合や、PASS 画面を表示して PASS の設定を変更する場

パスワードレスとして登録しているパソコンに本製

品を接続している場合は、パスワードを設定していて

も認証画面は表示されず、PASS が起動します。「パ

スワードを入力せずに PASS を起動する」を参照し

[ヒント]ボタンをクリックすると、設定したパスワー

本製品内にセキュリティフォルダが表示されます。

PASSを起動したときに、PASS画面が表示されな

PASS 画面を表示しない」を参照してください。

🔍 本製品を取り外すときは、セキュリティフォルダを

PASS の設定を変更するときは、次の手順で設定画面を表

PASS 画面が表示されていない場合は、「セキュリ

[ヒント]ボタンをクリックすると、設定したパスワー

各設定の詳細は、以降を参照してください。

「パスワード」を入力し、[OK]ボタンをクリックします。

ィフォルダおよび PASS 画面を表示する」を参照

(キャンセル) **OK** 

PASS 画面の[設定]ボタンをクリックします。

PASS - 認証

設定を変更するためのパスワードを入力してください。

・ドのヒントを表示できます。

設定画面が表示されます。

隠してください。隠さないで取り外すと、エラーメッ

いように設定することもできます。「PASS 起動時に

(キャンセル) OK

「パスワード」を入力し、[OK]ボタンをクリックします。

PASS - 認証

このソフトウェアを使用するためのパスワードを入力してください。

飼い犬の名前は? ASS バスワードのヒントです ОК

PASS - 認証

- 🔍 解除される恐れがあるような、簡単なパスワードや分か りやすいヒントを設定しないように注意してください。
- **4** [OK]ボタンをクリックします。 本製品内にセキュリティフォルダ「PASS フォルダ」 が作成されます。 また、PASS 画面が表示されます。
- セキュリティフォルダは Macintosh / Windows パ ソコン共通で使用できます。
- セキュリティフォルダ

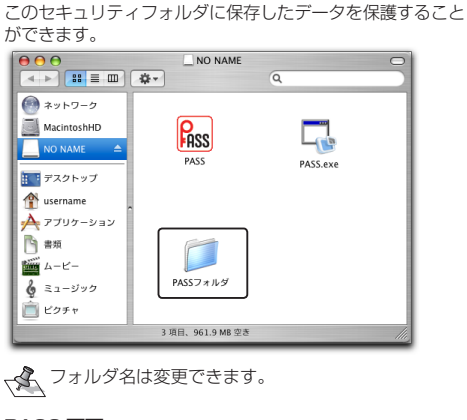

■ PASS 画面 この PASS 画面からセキュリティフォルダを隠したり、 PASS の設定を変更したりすることができます。 000 PASS

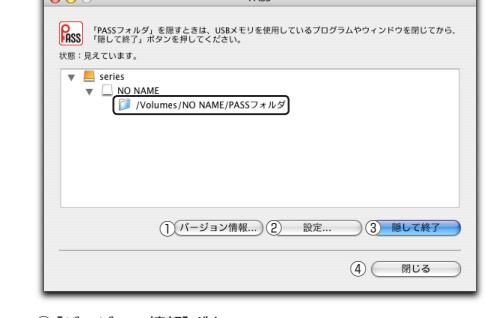

- ①[バージョン情報]ボタン クリックすると、バージョン情報が表示されます。
- ② [設定]ボタン 「PASS の設定を変更する」を参照してください。
- ③ [隠して終了]ボタン 「セキュリティフォルダを隠す」を参照してください。
- ④[閉じる]ボタン クリックすると、PASS 画面を閉じます。 ただし、 セキュ
- リティフォルダは読み書きできる状態です。

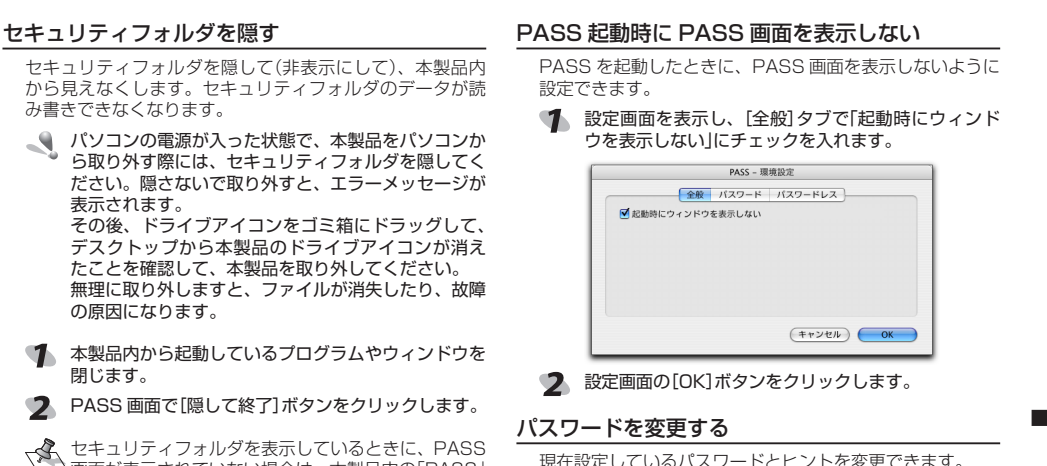

バスワード

PASS

バスワード確認

パスワードのヒント 好きな食べ物は

| (++>tt/)                                                                                                    |
|----------------------------------------------------------------------------------------------------|
| <ul> <li>2 各項目を入力します。</li> <li>詳細は、「セキュリティフォルダを作成する」の手順にを参照してください。</li> <li>3 設定画面の[OK]ボタンをクリックします。</li> </ul>                                                          |
| パスワードを入力せずに PASS を起動する                                                                                                    |
| いつもご使用になっているご自分のパソコンなどをパス<br>ワードレスパソコンとしてあらかじめ登録しておくと、ノ<br>スワードを入力しなくても PASS を起動できます。<br>他のパソコンではデータを盗み見されないように保護し<br>ご自分のパソコンではすぐに読み書きますので、頻繁にデー<br>タをやり取りする場合などに便利です。 |
|                                                                                                    |

現在設定しているパスワードとヒントを変更できます。

● 設定画面を表示し、[パスワード]タブをクリックします。

PASS - 環境設定

金般 パスワード パスワードレス

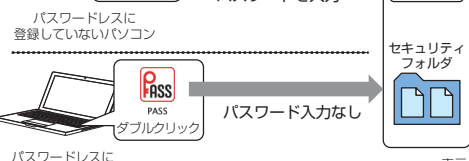

登録したパソコンに本製品を接続した場合にのみ、「PASS」 をダブルクリックするだけで、すぐに PASS 画面とセキュ リティフォルダが表示できます。

表示

■本製品にパスワードレスパソコンを登録する Macintoshと Windows パソコンを合わせて3台ま

登録したパソコン

で登録できます。

- ④ 登録するパソコンに本製品を接続します。
- 🌒 本製品を接続したパソコンのみ登録することができ ます。必ず登録するパソコンに本製品を接続し、以 降の操作を行ってください。

2 設定画面を表示し、設定画面の[パスワードレス]タブ をクリックします。

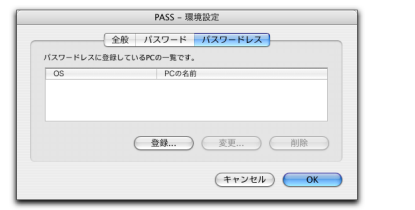

| <b>2</b>        | 変更]ボタンをクリックし<br>パスワードレス変更画面が                                                                                                    |
|-----------------|----------------------------------------------------------------------------------------------------|
| 3 [             | PCの名前」を変更し、[Ok                                                                                                    |
|                 | PASS - 単発記     CORCE/IC3-PE/A 20世紀を手、     CORCE/IC3-PE/A 20世紀を手、     CORCE/IC3-PE/A 20世紀を見ていてくたいい     PASS - 単位にの中からないですがない     ASS D     Go Mac OS X     PCの名圏 MpPC     (生ヤ                                                                                                    |
| <b>4</b><br>登録し | 定画面の[OK]ボタンを<br>たパスワードレスパソ:                                                                                                    |
|                 | 登録したパスワードレスん<br>らでも削除できます。                                                                                                    |
| <b>1</b> ;      | 9定画面を表示し、[パス'<br>パスワードレスパソコンの                                                                                                    |
|                 | PAS5 - 現税2<br>全般 パスワード パズ<br>パスワードレスを増加してい体化の一素です。<br>05 FORKの一素です。<br>1/スワードレスを増加してい体化の一素です。<br>05 FORKの一素です。<br>1/スワードレスを増加していためのです。<br>1/スワードレスを増加していためのです。<br>1/スワードレ |

確認画面が表示されます。

ASS

の名前に変更できます。

os Mac OS X

PCの名前 macmini

うでも変更できます。

「スワードレスに登録しているPCの一覧です。

このPCをパスワードレスに登録します。 このPCにわかりやすい名前をつけてくださ

an an an an

PASS - 環境設定

PASS - 環境設定

- 2 -

| PASS を起動したときに、PASS 画面を表示しないように<br>設定できます。 | 4 |
|-------------------------------------------|---|
| 1 設定画面を表示し、[全般]タブで「起動時にウィンド               | - |

#### 3 [登録]ボタンをクリックします。 パスワードレス登録画面が表示されます。 動作環境とユーザーサポート 「PCの名前」を入力し、[OK] ボタンをクリックします。 動作環境 Macintosh の情報が自動的に入力されますが、任意 USB20/11インターフェースを装備し、Windows® 2000(SP4 /XP(~SP3)、Windows Vista®(~SP2)、Windows® 7 が動作 する Windows® パソコン MacOS X 10.4、10.5 を搭載した Macintosh パソコン ユーザーサポートについて (++>+ 【よくあるご質問とその回答】 www.elecom.co.ip/support 5 設定画面の[OK]ボタンをクリックします。 こちらから「製品 Q&A」をご覧ください。 【お電話・FAX によるお問い合わせ(ナビダイヤル)】 ■ 登録したパスワードレスパソコンの名前を変更する エレコム総合インフォメーションセンター 登録したパスワードレスパソコン以外のパソコンか TEL:0570-084-465 FAX:0570-050-012 ● 一部の目的である「「「「「「「「」」」を示すする。 [受付時間] パスワードレスパソコンの「PC の名前」を選択します。 $9.00 \sim 19.00$ 年中無休

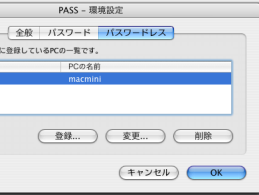

# ます。

「表示されます。 K]ボタンをクリックします。

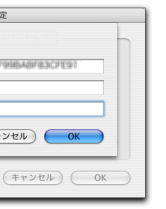

クリックします。

# コンを削除する

パソコン以外のパソコンか

#### ワードレス1タブで削除する 「PCの名前」を選択します。

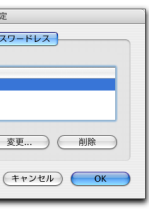

2 [削除]ボタンをクリックします。

## 【はい】ボタンをクリックします。

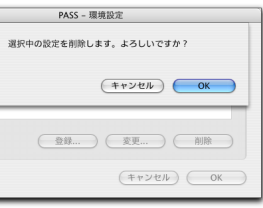

2 設定画面の[OK]ボタンをクリックします。

# セキュリティソフト PASS(Password Authentication Security System)

# ユーザーズマニュアル 2009年8月10日 第5版

- 本ユーザーズマニュアルの著作権は、エレコム株式会社か 保有しています。
- 本ユーザーズマニュアルの内容の一部または全部を無断 で複製/転載することを禁止させていただきます。
- 本ユーザーズマニュアルの内容に関しては、万全を期し ておりますが、万一ご不明な点がございましたら、サポー トセンターまでご連絡願います。
- 本製品の仕様は、製品の改良のため予告なしに変更する場 合があります。
- 実行した結果の影響につきましては、上記の理由にかか わらず責任を負いかねますのでご了承ください。
- 本製品のうち、戦略物資または役務に該当するものの輔 出にあたっては、外為法に基づく輸出または役務取引許 可が必要です。
- Microsoft®、Windows®、Windows Vista®は、米国 Microsoft Corporation の米国及びその他の国における登録商標または商標 です
- Macintosh、Mac OS は、米国およびその他の国で登録さ れている Apple Inc. の商標です。
- その他の会社名、商品名は各社の商標または登録商標です。